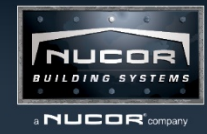

## **Energy Codes: Building Additions in COMcheck**

By Tim Belcher, NBG Energy Lead — March 2019

This month's Energy Codes article focuses on how to deal with building additions in COMcheck. More specifically, how we deal with shared walls between an Existing Building and a Building Addition.

When entering a building addition in COMcheck you must first select the "Addition" Project Type from the Project tab.

| Project Envelope Interior Lighting Exterior Lighting | Mechanical | Req                  | uirements                    |               |   |                                    |      |       |                         |   |
|------------------------------------------------------|------------|----------------------|------------------------------|---------------|---|------------------------------------|------|-------|-------------------------|---|
| Location                                             |            |                      | Building Envelope Area Types |               |   | Interior Lighting Method and Areas |      |       | Exterior Lighting Areas |   |
| State Texas Texas Texas                              |            | Add Delete Duplicate |                              |               |   |                                    |      |       |                         |   |
| Climate zone: 3a                                     |            |                      | B                            | Building Type |   | Area Description                   |      | W/ft2 | 2 Space Conditioning    |   |
| Project Type                                         |            |                      | Warehouse                    |               | • | Name                               | 6400 | 0.66  | Nonresidential          | • |
| New Construction  Addition Alterations               |            |                      |                              |               |   |                                    |      |       |                         |   |

Additions are treated the same as New Construction in COMcheck except that common walls shared between the existing building and the addition are ignored. This means that no information should be input for those common walls. In the labeled rendering below you can see the "REW" is shared by the existing building (shown as framing) and the building addition (shown with exterior panels).

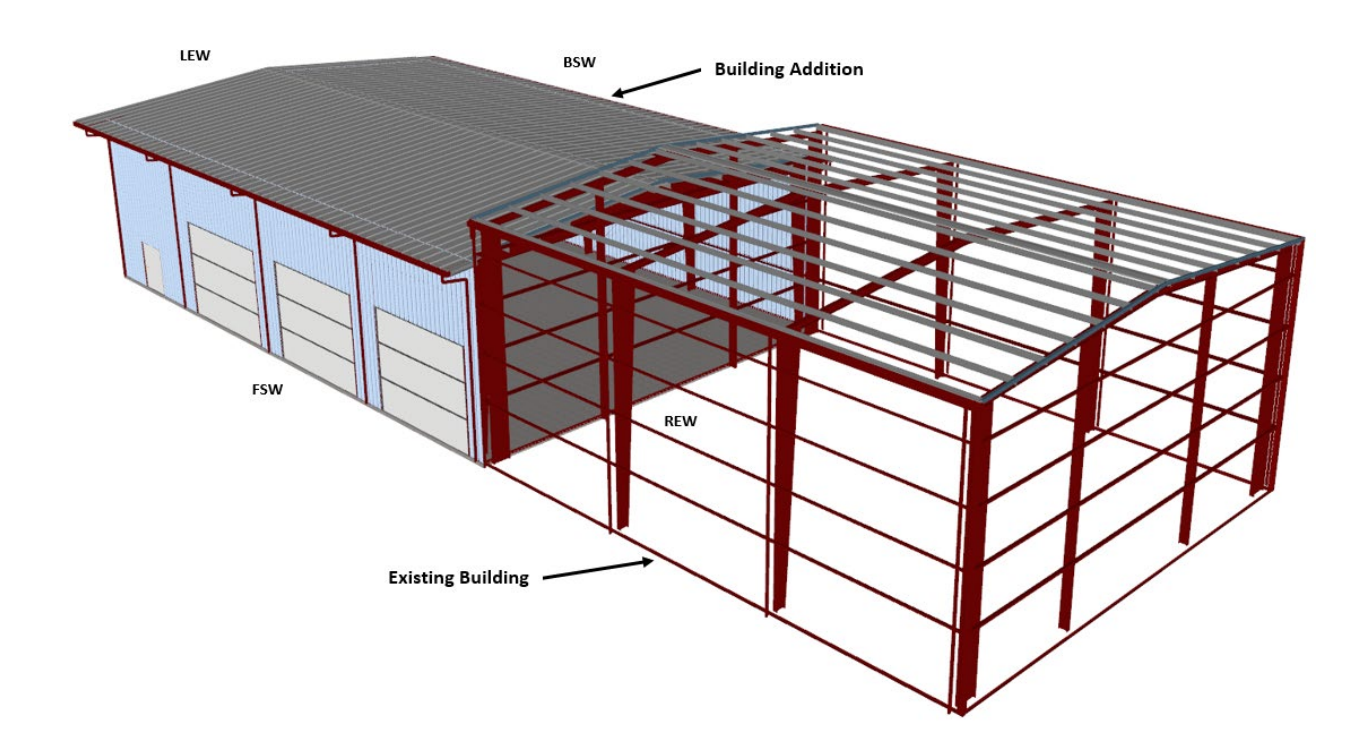

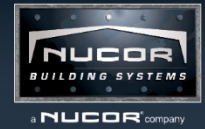

If entering the above building in COMcheck you would see the building walls entered as depicted below with the LEW, FSW, and BSW walls appearing on the Envelope tab. The REW would not be included because it is shared with the existing building.

| Project Envelope Interior Lighting Exterior Lighting Mechanical Requirements |           |                               |                                    |                          |             |                         |                                     |                                    |       |  |  |  |
|------------------------------------------------------------------------------|-----------|-------------------------------|------------------------------------|--------------------------|-------------|-------------------------|-------------------------------------|------------------------------------|-------|--|--|--|
| Roof Skylight Exterior Wall Semi-Exterior Wall Window Door Basement Floor    |           |                               |                                    |                          |             |                         |                                     |                                    |       |  |  |  |
|                                                                              | Component |                               | Assembly                           | Building<br>Area<br>Type | Orientation | Fenestration<br>Details | Construction<br>Details             | Gross Area<br>or<br>Slab Perimeter | Units |  |  |  |
|                                                                              | ▼ B       | uilding                       |                                    |                          |             |                         |                                     |                                    |       |  |  |  |
| 1                                                                            |           | FS Roof                       | Metal Building - Standing Seam 🛛 💌 | 1 - Name ( 💌             |             |                         | Filled Cavity with Thermal Blocks 💌 | 3211                               | ft2   |  |  |  |
| 2                                                                            |           | BS Roof                       | Metal Building - Standing Seam 🛛 💌 | 1 - Name ( 💌             |             |                         | Filled Cavity with Thermal Blocks 💌 | 3211                               | ft2   |  |  |  |
| 3                                                                            |           | LEW                           | Other Metal Building Wall 🔹        | 1 - Name ( 💌             | West 🔻      |                         |                                     | 1685                               | ft2   |  |  |  |
| 4                                                                            |           | FSW                           | Other Metal Building Wall 🔹        | 1 - Name ( 💌             | South 🔻     |                         |                                     | 2500                               | ft2   |  |  |  |
| 5                                                                            |           | Door 1 (Overhead 240" x 168") | Other Door 🔹                       |                          |             |                         | Non-Swinging 💌                      | 280                                | ft2   |  |  |  |
| 6                                                                            |           | Door 2 (Overhead 240" x 168") | Other Door 🗸                       |                          |             |                         | Non-Swinging 💌                      | 280                                | ft2   |  |  |  |
| 7                                                                            |           | Door 3 (Overhead 240" x 168") | Other Door 🗸                       |                          |             |                         | Non-Swinging                        | 280                                | ft2   |  |  |  |
| 8                                                                            |           | Door 4 (WalkDoor 76" x 86")   | Other Door 🗸                       |                          |             |                         | Swinging 💌                          | 45                                 | ft2   |  |  |  |
| 9                                                                            |           | BSW                           | Other Metal Building Wall 🔹        | 1 - Name ( 💌             | North 🔻     |                         |                                     | 2500                               | ft2   |  |  |  |

A scenario where the REW from the above referenced rendering would be included is if the REW of the new building were higher than the shared wall of the existing building. In this case the new wall area constructed above the existing wall would need to be included because it is part of the new construction.

For more information contact the Energy Hotline at 844-682-6724.